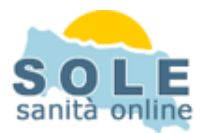

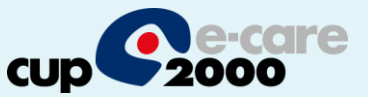

## Ricetta dematerializzata Simeba

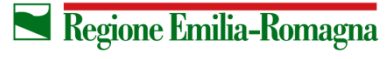

SERVIZIO SANITARIO REGIONALE EMILIA-ROMAGNA 1

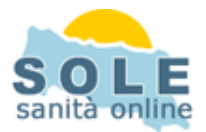

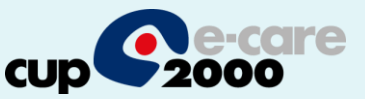

1. Procedere come di consueto per effettuare le prescrizioni

|    |                    |                     |                             |                    | Not             | e e Promemoria      |                  |
|----|--------------------|---------------------|-----------------------------|--------------------|-----------------|---------------------|------------------|
|    |                    |                     |                             |                    |                 |                     | ~                |
| E  | Ultima Visita: Nes | sun Atto Registrato |                             |                    |                 |                     |                  |
| te | Misurazioni PA     | <u> </u>            | Sp <u>e</u> cialistica Amb. | Diario             | PPIP            | <u>C</u> ertificato | <u>R</u> icovero |
|    | [1] Storico        | [2] Storico Prescr. | 3 Stor. Referti             | [4] Stor. Ricoveri | 5 Pr. Soccorso  |                     | Pag. Libera      |
| F  | Report Diabete     | Management          | Clinical Evidence           | Eyoluzione         | Est. Statistica | Appunti             | 🖍 Indietro       |

## 2. Prescrizione di Farmaci: la voce "dematerializzata" è attiva di default

| ASSISTITO P | PROVA                                                     |                                         |               |
|-------------|-----------------------------------------------------------|-----------------------------------------|---------------|
| Series Pres | s <b>crizione Farmaci</b><br>Guida online   Aggiungi a T( | ata<br><del>e dati -</del> Non Stampare | Salva<br>Esci |
| Motivo      |                                                           | Data Visita<br>Modifica                 | 16/04/2014 💌  |
| # Conf. 1   | Prescrizione suggerita da specialista Cod. Suggeritore    | Posol.:                                 |               |
| Confezione  | 12CPR 1G (Cl.A) Sc.Fe                                     | Pr.Attivo AMOXICILLINA TRIIDRATO A      | Costo 4,9     |

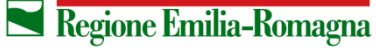

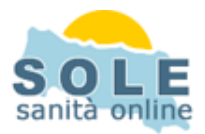

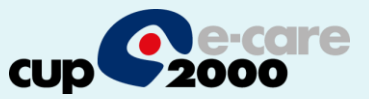

## 3. Prescrizione di Esami: la voce "dematerializzata" è spuntata di default

| SISTITO PROVA                                               |                                                                        |                                                                             |                   |                       |                               |                                  |              |
|-------------------------------------------------------------|------------------------------------------------------------------------|-----------------------------------------------------------------------------|-------------------|-----------------------|-------------------------------|----------------------------------|--------------|
| Prescrizion                                                 | e Elettronice                                                          | rializzata 🗖 Non Star                                                       | npara             |                       |                               | Salva                            | 1            |
| Proto                                                       | colli                                                                  | nento dati 🛛 🗂 Salva Att                                                    | o non SOLE        |                       | Ĵ                             | Esci                             |              |
| Motivo della Presci                                         | izione                                                                 |                                                                             |                   |                       |                               |                                  |              |
| 1                                                           |                                                                        |                                                                             |                   |                       |                               |                                  |              |
|                                                             |                                                                        |                                                                             |                   |                       |                               |                                  |              |
|                                                             |                                                                        |                                                                             |                   |                       |                               |                                  | 2            |
| Prescrizione su                                             | ggerita da specialista                                                 | Cod. Suggeritore                                                            |                   | 🖵 Stampa Sug          | jgerito                       |                                  | 2            |
| □ Prescrizione su<br>Data 16/04/20                          | ggerita da specialista                                                 | Cod. Suggeritore                                                            | OLE               | 🗆 Stampa Sug<br>Appun | gerito                        | Guida on                         | line         |
| Prescrizione su<br>Data 16/04/20<br>Ese Cod. DMF            | ggerita da specialista<br>L4 💌 🚺                                       | Cod. Suggeritore<br>= Esami non in catalogo S                               | :OLE<br>Risultato | □ Stampa Sug<br>Appun | ggerito<br>ti                 | Guida on                         | lline<br>REF |
| Prescrizione su<br>Data 16/04/20<br>Ese Cod. DMF<br>90.62.2 | ggerita da specialista<br>L4 💌 🚺<br>? Prestazione<br>EMOCROMO COMPL.CC | Cod. Suggeritore<br>= Esami non in catalogo S<br>DN FORMULA E PIASTRINE - s | OLE<br>Risultato  | F Stampa Sug<br>Appun | gerito<br>Iti<br>Costo<br>3,2 | Guida on<br>Cod. CUP<br>1312.154 | lline<br>REF |

Sia nel caso di Farmaci che di Esami cliccando su "Salva" si stamperà il promemoria

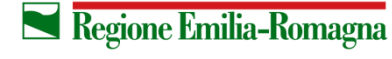

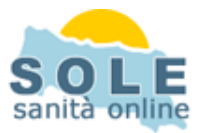

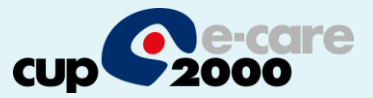

## Nel caso sia impossibile inviare una ricetta dematerializzata il sistema propone la possibilità di stampare su ricetta rossa

| Errore invio ricetta dematerializzata                                                                      |                                                                                                    |
|----------------------------------------------------------------------------------------------------|----------------------------------------------------------------------------------------------------|
| Si è verificato un errore in fase di invio:                                                                |                                                                                                    |
| Assenza di linea.<br>Impossibile effettuare la richiesta                                                   |                                                                                                    |
| L'invio della ricetta non ha avuto successo.<br>E' possibile scegliere tra le alternative sotto riportate: | 🛃 Errore invio ricetta dematerializzata                                                                                                    |
| Invia ricetta rossa     Invia ricetta rossa       Invia ricetta rossa                                      | EMOCROMO COMPL.CON FORMULA E PIASTRINE - sangue                                                                                                    |
|                                                                                                    | Errore durante la richiesta di autorizzazione prestazione [nre=080A03000913771].<br>Riposta SOGEI: [5066] Utente non autorizzato [9000] Errore del sistema |
|                                                                                                    | L'invio della ricetta non ha avuto successo.<br>E' possibile scegliere tra le alternative sotto riportate:                                                 |
|                                                                                                    | Invia ricetta rossa                                                                                                    |
|                                                                                                    | <u>D</u> K Annulla                                                                                                    |

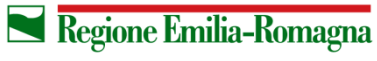

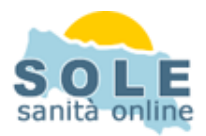

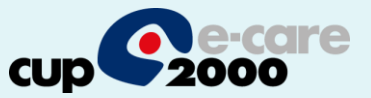

Per **annullare** una prescrizione cliccare sul tasto "Storico" e cercare tramite "Connetti", selezionare poi la prescrizione da annullare cliccando il tasto col cestino:

| ASSISTITO                | PROVA    |                                  |                          |                 |              |          | ×                          |                              |                            |                                                 |   |
|--------------------------|----------|----------------------------------|--------------------------|-----------------|--------------|----------|----------------------------|------------------------------|----------------------------|-------------------------------------------------|---|
| Nato il                  | 10/01/19 | 80 Età 34 Indirizzo              | VICOLO DEL QUARTIERE     | Sesso           | M Consenso 1 |          |                            |                              |                            |                                                 |   |
| Citta                    | PARMA    | Luogo Nascita                    | BOLOGNA                  | AUSL            | 080102       |          |                            |                              |                            |                                                 |   |
| Cod. Fiscal<br>Medico Cu | le ISSSP | Richiesta Servizi Sanità On-Line |                          |                 |              |          |                            |                              |                            |                                                 |   |
| Medico ca                | rance    | Richi                            | iesta Storico Presci     | izioni          |              |          | App                        |                              |                            |                                                 |   |
| FARMACO                  | Pos      | Cognome ASSISTITO                | Nome  F                  | ROVA            |              |          |                            |                              |                            |                                                 |   |
|                          | _        | Codice Fiscale SSSPRV80A10F      | 206D Nato il             | 0/01/1980       |              |          |                            |                              |                            |                                                 |   |
|                          |          | Codice Sanitario 1011897         |                          |                 |              |          |                            |                              |                            |                                                 |   |
|                          |          | Cod. Prescrizione                |                          |                 |              |          | ASSISTITOT                 | PROVA - Elenco P             | rescrizioni Elettror       | niche                                           | X |
|                          |          | Parametri onzionali              |                          |                 |              |          | Cod.Prescr.                | Data emissione               | Stato Prescr.              | Prestazione                                     |   |
|                          |          | Data Emissione 23/03/2014 3      | ī                        |                 |              | ire addo | $\Box^{113515.}_{104515.}$ | . 16/04/2014<br>. 16/04/2014 | Consistente<br>Consistente | EMOCROMO COMPL.CON FORMULA E PIASTRINE - sangue |   |
|                          |          |                                  | -                        |                 |              | P.A.     |                            |                              |                            |                                                 |   |
|                          |          | CODICE AUSL                      |                          |                 | Connetti     |          |                            |                              |                            |                                                 |   |
|                          |          |                                  |                          |                 |              | Diagno   | SI                         |                              |                            |                                                 |   |
|                          | Prest    |                                  |                          |                 | ~            |          |                            |                              |                            |                                                 |   |
| -                        |          |                                  |                          |                 |              |          |                            |                              |                            |                                                 |   |
|                          |          |                                  |                          |                 |              |          |                            |                              |                            |                                                 |   |
|                          |          |                                  |                          |                 | ~            |          |                            |                              |                            |                                                 |   |
| PHOTOS A PROVIDE         |          |                                  |                          | Torna           | al Menu      |          |                            |                              |                            | 2                                               |   |
| Uluma visi               |          | Email Devicements                | while provide the        |                 | 0            | ]        |                            |                              |                            | Annulare la prescrizione selezionacar           |   |
|                          | ico      | 121 Storico Prescr [3] Stor Refe | rti (41 Stor, Ricoveri ) | 51 Pr. Soccorso | Certificato  | Pag      | - L il                     |                              |                            | <u>No</u>                                       |   |
| Report Di                | abete    | Management Clinical Evider       | ice Evoluzione           | Est. Statistica | Appunti      | <u> </u> | ndi                        |                              |                            |                                                 |   |
|                          |          |                                  |                          |                 |              |          |                            |                              |                            |                                                 |   |
|                          |          |                                  |                          |                 |              |          |                            |                              |                            |                                                 |   |
|                          |          |                                  |                          |                 |              |          | Quesito D                  | agnostico                    |                            |                                                 |   |
|                          |          |                                  |                          |                 |              |          | Febbre                     |                              |                            |                                                 |   |
|                          |          |                                  |                          |                 |              |          | Esenz.                     | Grado d'Urgenz:              | 1                          | Medico Prescrittore                             |   |

L04

🗙 Regione Emilia-Romagna

Erogabile nei termini normali

Prova Medico

Annulla

🏠 Torna alla Cartella

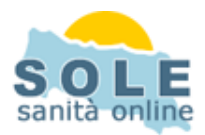

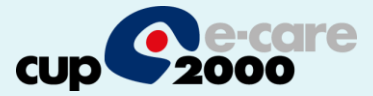

| Simeba  Sistem Enformatici MEdici di BAse Management  Simeba è aggiornato al 16 gennaio 2014  Utente connesso Doti MEDICOPROVA.PROGETTOSOLE  Archivio in Uso ARCHIVO_DOCTOR_TEST su SERVER**  Management Simeba sul web | ۲u Generale                                                                                                    | La stampa del p<br>stampante impo<br>menù principale<br>folder Stampa e<br>stampante da c<br>Attenzione è po |
|----------------------------------------------------------------------------------------------------|----------------------------------------------------------------------------------------------------|----------------------------------------------------------------------------------------------------|
| Gestione Pazienti                                                                                                    | Sanità On-Line                                                                                                    | promemoria che                                                                                               |
| Configurazioni X Personalizzazion                                                                                                    | 📑 Simeba                                                                                                    |                                                                                                    |
|                                                                                                    | MEDICOPROVA PR<br>Configurazione<br>Impostazioni Generali Stam<br>Stampante Primaria<br>PDF24 PDF<br>Cambia<br>Stampante Aggiuntiva<br>PDF24 PDF<br>Cambia Disabilit<br>Ricetta dematerializzata<br>Formato stampa | DGETTOSOLE<br>IPa Database   Funzioni Avanzat<br>Cassetto Automatico<br>ta<br>A4 C A5                        |

La stampa del promemoria verrà riprodotta nella stampante impostata con la funzione Configurazioni del menù principale di Simeba. L'utente deve accedere al folder Stampa e assegnare alla Stampante Aggiuntiva la stampante da cui otterrà i promemoria.

Attenzione è possibile settare il formato di stampa del promemoria che si consiglia di tenere in formato A4

| ostazioni Generali Stampa   Database   Funzioni Avanzate   S | ervizi Online                                                       |
|--------------------------------------------------------------|---------------------------------------------------------------------|
| ampante Primaria                                             | Informazioni Aggiuntive di Stampa                                   |
| DE24 PDE                                                     | Nella stampa SIDOL inserire:                                        |
| Cambia Cassetto Automatico 💌                                 | Codice SIDOL C Solo "/" C SIG CUP                                   |
| ampante Aggiuntiva                                           | Visualizza Menu di Selezione dell'Urgenza per<br>Prescrizioni SIDOL |
| DF24 PDF                                                     | Spaziatura pella stampa di certificati:                             |
| Cambia Disabilita 🗾                                          | 4 spazi di margine sinistro                                         |
| etta dematerializzata                                        | Farmaci esenti - numero massimo di scatole per ricetta:             |
| rmato stampa 🛛 🙃 A4 🔍 A5                                     | 3 confezioni / ricetta                                              |
|                                                              | Prescrizione farmaci - Di default stampa:                           |
|                                                              | Principio attivo     Prand + principio attivo                       |